## **GUÍA RÁPIDA: Nuevos Miembros**

### Plan de Salud Wholeness

#### PASO 1: Visita livingwhole.llu.edu

• Haga clic en "Wholeness Health Plan Requirements" (Requisitos del plan de salud WHOLENESS).

#### PASO 2: HEALTH RISK ASSESSMENT (Cuestionario de Evaluación de Riesgos de Salud)

| PARA EMPLEADOS                                                | PARA CONYUGES CUBIERTOS                                     |
|---------------------------------------------------------------|-------------------------------------------------------------|
| 1. Ir a la sección A-Assessment and Account.                  | 1. Ir a la sección A-Assessment and Account.                |
| 2. Haga clic en el botón "Complete HRA"                       | 2. Haga clic en la pestaña/ficha "Complete HRA"             |
| 3. Utilice su LLU Email y password que usa para API y Outlook | 3. Utilice la siguiente información de inicio de sesión:    |
| 4. Complete el registro ingresando sus datos requeridos.      | User Name: Su EID Personal                                  |
| 5. Por favor lea los Términos de Uso y haga clic en "Agree"   | Password (Contraseña): Wholeness123!                        |
| (Consiento) en la parte inferior de la página.                | 4. Cambie su contraseña cuando se le solicite y registre su |
| 6. Haga clic en "Start New Assessment"                        | nueva contraseña para futura referencia.                    |
| 7. Complete las preguntas y haga clic en "Finish".            | 5. Complete el registro ingresando sus requeridos.          |
|                                                               | 6. Por favor lea los Términos de Uso y haga clic en "Agree" |
|                                                               | (Consiento) en la parte inferior de la página.              |
|                                                               | 7. Haga clic en "Start New Assessment", complete las        |
|                                                               | preguntas y haga clic en "Finish" en la última página       |

Empleados y cónyuges tienen 90 días de su fecha de vigencia del plan de salud para completar HRA, MyChart y Examen Biométrico.

#### PASO 3: REGISTRARSE PARA MYCHART

- Ir a la sección A-Assessment and Account (Evaluacion y cuenta) en el sitio web. Si no tiene su código de MyChart que recibió en su carta de inscripción del Plan de Salud, llame 1-877-558-0090 para recibir su código. Salte el paso 3 si ya tiene una cuenta MyChart.
- Haga clic en el botón "Create MyChart account" (Crear cuenta de MyChart). Una vez abierto, vaya a "New User" (Nuevo usuario) y haga clic en "Sign Up Now" (Regístrese ahora).
- Ingrese su código de activación, código postal y fecha de nacimiento (mm-dd-aaaa) como se indica y haga clic en "Next" (Siguiente) para ser llevado a la siguiente página de registro.
- Crear un nombre de usuario. Esto no se puede cambiar, así que piense en uno que es seguro y fácil de recordar.
  Crea una contraseña. Puede cambiar su contraseña en cualquier momento.
- Ingrese su pregunta y respuesta de restablecimiento de contraseña y haga clic en "Next" (Siguiente)
- Seleccione su preferencia de comunicación e introduzca su dirección de correo electrónico.
- Haga clic en "Sign In" (Iniciar sesión).

Consulte la página dos de la Guía Rápida para obtener instrucciones adicionales.

### MANY STRENGTHS. ONE MISSION. A Seventh-day Adventist Organization

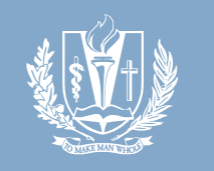

LOMA LINDA UNIVERSITY HEALTH

# **GUÍA RÁPIDA: Nuevos Miembros**

#### PASO 4: PLANEAR SU CITA DE EXAMEN BIOMÉTRICO

| PARA EMPLEADOS                                                  | PARA CONYUGES CUBIERTOS                                         |
|-----------------------------------------------------------------|-----------------------------------------------------------------|
| 1. Vaya a la sección B-Examen Biometrico y haga clic en el      | Vaya a la sección B-Examen biométrico y haga clic en el botón   |
| botón "Subscribers ".                                           | "SPOUSES".                                                      |
| 2. Utilice su login y contraseña personal de LLUH (API/Outlook) | 2. Complete campos requeridos para iniciar sesión y             |
| 3. Luego, se le pedirá que complete la información adicional    | Registrarse.                                                    |
| solicitada para registrar su cuenta.                            | 3. Luego se le pedirá que complete la información adicional     |
| 4. Una vez iniciada su sesión , navegue hasta la tarjeta de     | solicitada para registrar su cuenta.                            |
| servicio "Onsite Screening" y seleccione "Continue".            | 4. Una vez que haya iniciado su sesión , navegue hasta la       |
| 5. Lea la declaración de HIPPA y acceda para continuar.         | tarjeta de servicio "Onsite Screening" y seleccione "continue". |
| 6. Ahora puede buscar y programar su cita.                      | 5. Lea la declaración de HIPPA y acepte continuar.              |
| 7. Verifique su correo electrónico para asegurarse de que toda  | 6. Ahora puede buscar y programar su cita.                      |
| la información sea correcta.                                    | 7. Revise su correo electrónico para asegurarse de que toda la  |
|                                                                 | información sea correcta.                                       |

\*Debido a preocupaciones actuales de salud pública, pedimos que SOLO personas con cita visiten el examen biometrico. \*Tenga en cuenta que SE REQUIEREN MASCARILLAS durante todas las citas del examen biometrico.

Llame al 844-251-6524 de Lunes a Viernes durante de 6am-6pm. Por favor tenga su EID listo para hacer la cita. Para solicitar un vale de LabCorp:

- Inicie sesión en su cuenta de LabCorp WellConnect (si no ha creado una cuenta, siga instrucciones del Paso 4).
- Una vez que haya iniciado la sesión, verá una página de bienvenida con una opción que dice LabCorp Voucher
- Haga clic en "Download Form", luego seleccione "Agree", luego "Save", en el cuadro de Autorización.
- Aparecerá un pdf en la esquina inferior izquierda de la página que se titula "offsitelabcorp.pdf":
- Puede abrir el pdf e imprimirlo.
- Lea y siga las instrucciones de la primera página.

\*Asegúrese de llevar el formulario impreso a su cita o de mostrarlo en su teléfono al personal que lo registra.

#### STEP 5: PERSONALIZED WELLNESS REPORT

- 14 días después de completar examen biométrico, visite la página de inicio de HRA e inicie una sesión.
- Haga clic en el cuadro verde que indica "View Your Latest Report" y luego haga clic en "View PDF Report"

La sección "C-Care Management" (administración de cuidado) de la página web es ÚNICAMENTE para personas que recibieron avisos de "care management" (administración de cuidado) por correo.

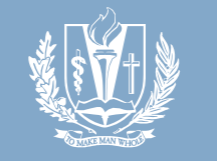

MANY STRENGTHS. ONE MISSION. A Seventh-day Adventist Organization LOMA LINDA UNIVERSITY HEALTH